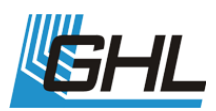

# Creation of an illumination run with the help of the Light Composer

## **1** CONTENTS

| 2 | Ge  | neral                                  | . 2 |
|---|-----|----------------------------------------|-----|
|   | 2.1 | Proceeding                             | . 3 |
| 3 | Cre | eate/ edit Illumination sources        | . 4 |
| 4 | Cre | eate/ edit points for illumination run | . 5 |
| 5 | Tra | ansfer and save Illumination run       | . 6 |

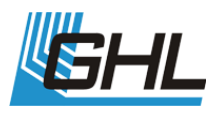

## 2 GENERAL

The Light Composer provides the possibility to configure the illumination run over the whole day in an easy and elegant way.

Instead of configuring the dimming curve of the different channels manually, you choose the spectrum for a specific time and the Light Composer transfers it to the separate channels.

The Illumination run can be divided in 24 points and to each single point you can assign a light spectrum. The Light Composer calculates then the course between the single points.

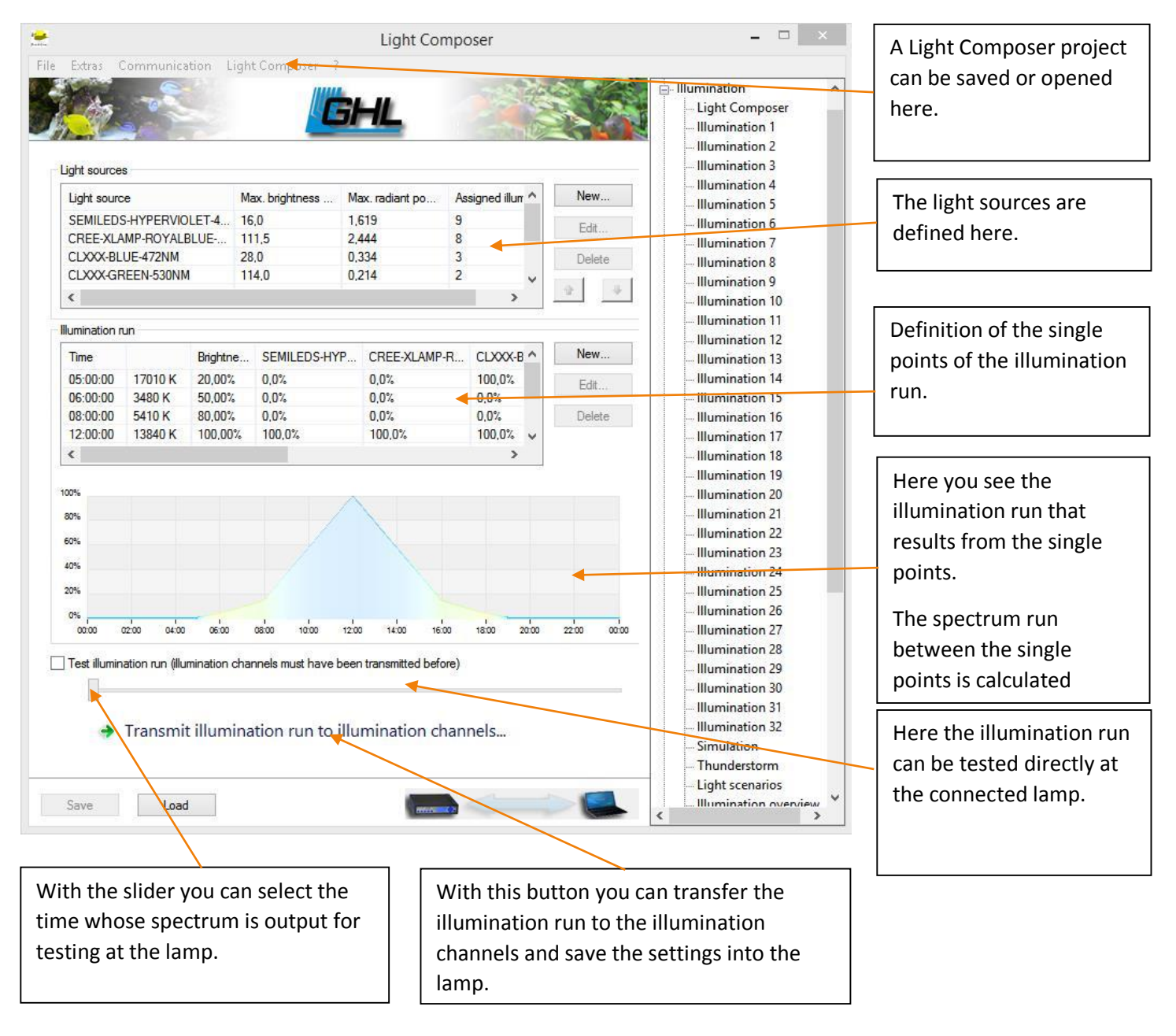

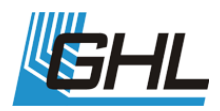

#### 2.1 PROCEEDING

After connecting with the ProfiLux Controller you open the Light Composer and see the following options:

| Start Light Composer                                                                                                    |                                                                            |
|----------------------------------------------------------------------------------------------------|----------------------------------------------------------------------------|
| Please chose                                                                                                    |                                                                            |
| O Load standard project                                                                                                    |                                                                            |
| 🔾 Load own project 🧹                                                                                                    | Load previously saved                                                      |
|                                                                                                    | project.                                                                   |
| ○ Empty project                                                                                                    | Load an empty project without defaults.                                    |
| Template                                                                                                    | L                                                                          |
| C: \Program Files (x86) \ProfiLuxControl_V6050 \LCPTemplates \Mitras Lightbar actinic.lpc<br>C: \Program Files (x86) \ProfiLuxControl_V6050 \LCPTemplates \Mitras Lightbar daylight.lpc<br>C: \Program Files (x86) \ProfiLuxControl_V6050 \LCPTemplates \Mitras Lightbar ocean blue.lpc | Create a project with a template, suitable illumination sources and        |
| C: \Program Files (x86) \ProfiLuxControl_V6050 \LCPTemplates \Pritras LX 6000.lpc                                                                                                    | illumination run will be created.                                          |
| O Create empty project for several Mitras Lightbars with the wizard                                                                                                    |                                                                            |
| OK                                                                                                    | Wizard for a project<br>consisting of several Mitra<br>Lightbars, suitable |
|                                                                                                    | illumination sources will b<br>created but no illuminatio                  |

After creating a suitable project, proceed as follows:

- If you have created an empty project, so you have to configure the needed illumination sources. If the project has been created with a template or the wizard, you can skip this step or if required you can edit the predefined illumination sources.
- Then you define the single points of the illumination run. If the project has been created with a template, you can edit the predefined points just as you wish.
- When you are satisfied with the result you have to transfer the illumination run with the button "Transmit illumination run to illumination channels". Afterwards you have to save the changes in the ProfiLux Controller.

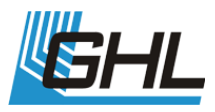

# 3 CREATE/ EDIT ILLUMINATION SOURCES

When you have created an empty project, you have to add the needed illumination sources. If the project has been created with a template or the wizard, the illumination sources are predefined and if necessary you can change them just as you wish. To do this, click the "New..." respectively "Edit..." button in the area "Light sources" and the following window appears:

| Setup                                                                                                    | light source                                                                                                    | Х       |                                                                                                    |
|----------------------------------------------------------------------------------------------------|----------------------------------------------------------------------------------------------------|---------|----------------------------------------------------------------------------------------------------|
| Image: constraint of the second second se | Max. power of this light source<br>The power can be set as luminous flux of as radiant power.<br>Luminous flux<br>Radiant power<br>Radiant power<br>The second value will be calculated automaticall according to the sprectrum.<br>illumination channel:<br>Cancel | νr<br>p | Here you can enter the maximum<br>performance of the light source.<br>Here you can assign the<br>illumination source to a desired<br>illumination channel. |
| Here you can choose between<br>several illumination sources<br>and over that you see the<br>spectrum.                                                                                                    |                                                                                                    |         |                                                                                                    |

First you choose the suitable illumination source from the left list, enter the maximum performance, enter the desired illumination channel and confirm it with "OK".

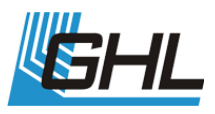

# 4 CREATE/ EDIT POINTS FOR ILLUMINATION RUN

After you have defined the illumination sources you can create the points for the illumination run. If you have used a template for the project before, example points are created and if necessary you can edit the points. The Light Composers generates the illumination run with the created points and calculates automatically the run between the single points. In order to create a point you have to click the button "New..." respectively "Edit..." in the area "illumination run" and the following window appears:

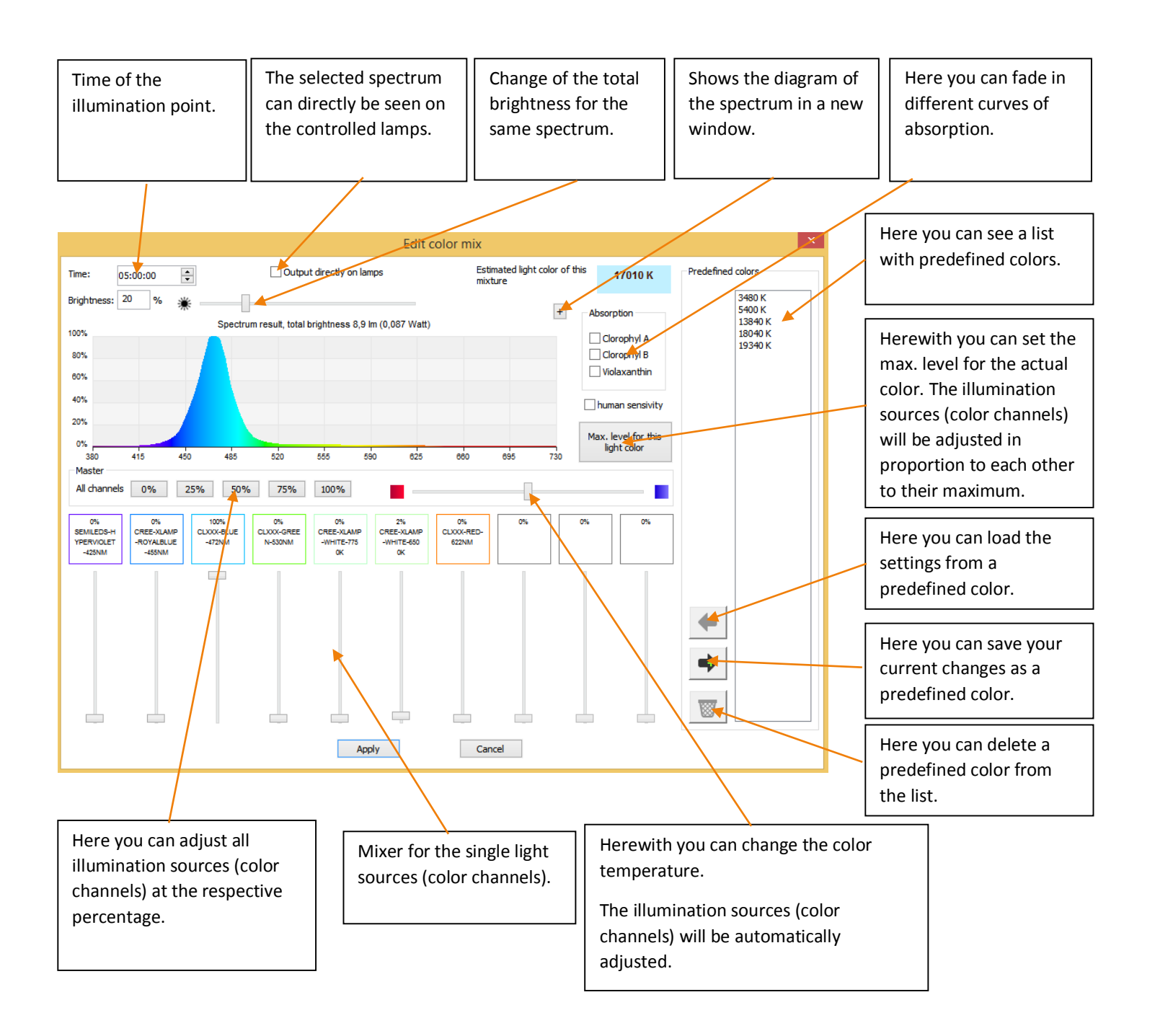

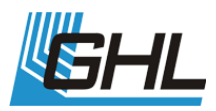

First you enter the time for the illumination run point and adjust the total brightness. Then you can adjust the desired spectrum with the mixer or the slider for color temperature. If you use the slider for color temperature, you should adjust all illumination sources (color channels) to 50 %. When you are satisfied with the result, you can save your settings as predefined color for a later usage. At the end you confirm your settings with "Apply".

### 5 TRANSFER AND SAVE ILLUMINATION RUN

When you have defined the illumination sources and several points, you can transfer the illumination run to the single illumination channels and save the settings in the Profilux Controller afterwards.

| Transmit illumination run to illumination channels | Test illumi | nation r | un (illumi | ination cł | nannels r | nust hav | e been tr | ansmitted | before) | 10.00 | 20.00 |  |
|----------------------------------------------------|-------------|----------|------------|------------|-----------|----------|-----------|-----------|---------|-------|-------|--|
| a runshire individual to individual of channels    | •           | Trar     | nsmit      | illumir    | nation    | run to   | o illum   | inatio    | n char  | nnels |       |  |

To do this you have to click "Transmit illumination run to illumination channels..."

|              |                                  | ProfiLuxContr         | ol                | ×           |
|--------------|----------------------------------|-----------------------|-------------------|-------------|
| K<br>K<br>OK | This overwrites the to continue? | settings of the illum | ination channels. | Do you want |
|              |                                  |                       |                   |             |

A window appears and you confirm it with "Yes", thus the illumination run will be transferred to the single illumination channels, but nothing will be saved yet.

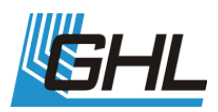

| :00   |       | 0%              |          |                  |                    |                  |                 |               |                  | ×                      |               |              |  |           |
|-------|-------|-----------------|----------|------------------|--------------------|------------------|-----------------|---------------|------------------|------------------------|---------------|--------------|--|-----------|
|       |       | ProfiLuxControl |          |                  |                    |                  |                 |               |                  |                        |               |              |  |           |
| /     |       | ?               | Th<br>Do | e illun<br>you v | ninatio<br>vant to | on cha<br>o save | innels<br>the c | have<br>hange | been f<br>s to P | transmitt<br>rofiLux n | ted su<br>ow? | uccessfully. |  | <br> <br> |
| -     |       | 10:00           | 12:00    | 14:00            | 16:00              | 12:00            | 20:00           | 22:00         |                  | Ja                     |               | Nein         |  |           |
| 06:00 | 08:00 | 10:00           | 12:00    | 14:00            | 16:00              | 18:00            | 20:00           | 22.00         | 00.00            |                        |               |              |  | 1         |

With the next window you save the changes to the ProfiLux Controller.